## Setting up WebEx Meeting Via SUNO Email

This process allows you to setup WebEx Meetings from your SUNO Office365 email account instead of logging into WebEx directly. Please note, your WebEx account <u>must</u> be activated in order to implement WebEx Meeting with your SUNO Office365 email.

1. Open Email via web. Then click the calendar button in the lower left corner.

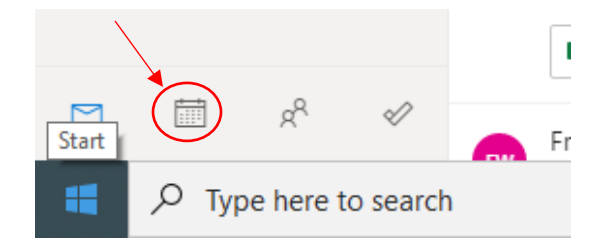

2. Once your Calendar is open. Click New Event in upper Left corner.

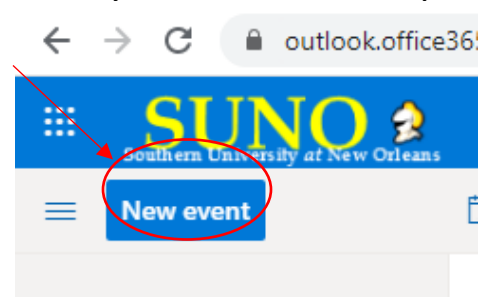

3. You will now see this screen.

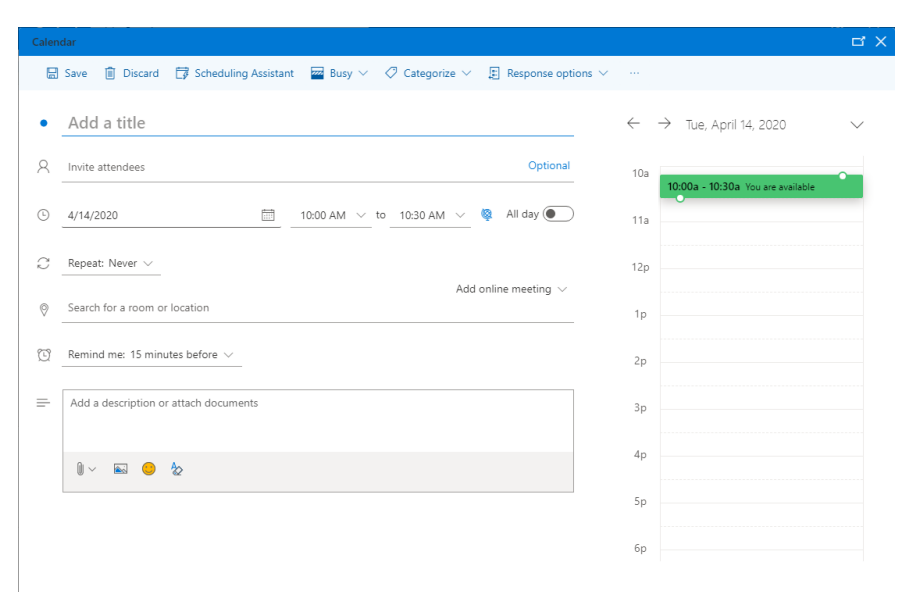

4. Click the ... at the top of the page

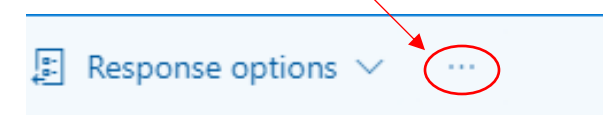

5. Click Cisco WebEx Scheduler, Add WebEx Meeting.

| lendar                                                                |                                 |                                                                                                    |                                                |
|-----------------------------------------------------------------------|---------------------------------|----------------------------------------------------------------------------------------------------|------------------------------------------------|
| 🖶 Save 📋 Discard 📑 Scheduling Assistant 🔤 Busy 🗸 🖉 Categorize 🗸 🏅     | Response options                | ×                                                                                                    |                                                |
| • Add a title                                                         |                                 | OneNote Orecover General Content of Content of | Scheduler Cisco Webex Meetings Scheduler       |
| Convite attendees                                                     | Optional                        | D My Templates                                                                                                    | Add Webex Meeting                              |
| $\rightarrow$ 4/14/2020 $\implies$ 10:00 AM $\sim$ to 10:30 AM $\sim$ | All day 💽                       | 11a                                                                                                    | notion of the page, s<br>alendar.              |
| C Repeat: Never V Add on                                              | line meeting $ \smallsetminus $ | 12p                                                                                                    | op of the page, selec                          |
| Search for a room or location                                         |                                 | 1p                                                                                                    | wevent                                         |
| $\%$ _ Remind me: 15 minutes before $\sim$ _                          |                                 | 2р                                                                                                    | rindow that opens, ye<br>two options:          |
| Add a description or attach documents                                 |                                 | 3р                                                                                                    | ggle to make this a T<br>be for Business meeti |
| ≬∽ 📾 😑 🏷                                                              |                                 | 4p                                                                                                    | ams meeting                                    |
|                                                                       |                                 | En                                                                                                    | pse either Teams or S                          |

(Note: Depending on your web browser version, Steps 5b, 5c, 5d below may not appear during your Initial Setup. If you do not see any of these screens please proceed to Step 6)

5b. A pop-up box will appear regarding Cisco WebEx Meetings Scheduler. Click Allow.

| Cisco Webex Meetings Scheduler $	imes$                           |       |        |  |  |  |  |
|------------------------------------------------------------------|-------|--------|--|--|--|--|
| Cisco Webex Meetings Scheduler wants to<br>display a new window. |       |        |  |  |  |  |
|                                                                  | Allow | Ignore |  |  |  |  |

5c. A pop-up box will appear with a Welcome message.... Click Get Started.

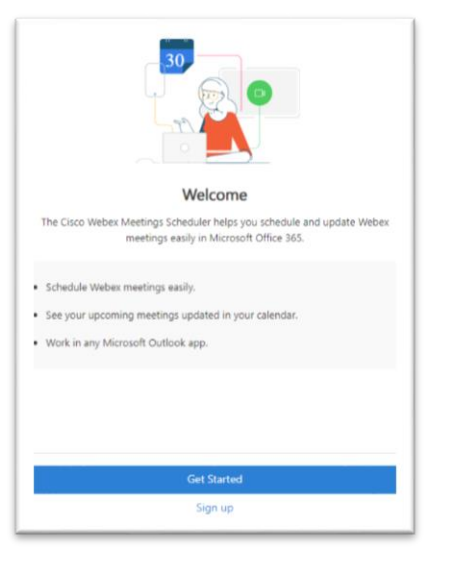

- 5d. You will be prompted to sign-in to your SUNO email account with your email account and password. Then click **Add WebEx Meeting** when prompted.
- 6. Once you Add Webex Meeting to your event, the WebEx Meeting information will appear within your calendar event. You should now:
  - add attendee emails,
  - add title,
  - change the event date and time (as necessary)

| 🕄 Cal       | endar - Breyale Bowman - Outlook - Google Chrome                                                |          | -                                 | ٥                | ×             |
|-------------|-------------------------------------------------------------------------------------------------|----------|-----------------------------------|------------------|---------------|
| <u></u> (0) | utiook.office365.com/calendar/deeplink/compose?version=2020040403.09&popoutv2=1&leanbootstrap=1 |          |                                   |                  | Ð             |
| Cale        | ndar                                                                                            |          |                                   |                  |               |
| 6           | 3 Save 🗻 Discard 📑 Scheduling Assistant 🗱 Busy 🗸 🗐 Response options 🗸                           |          |                                   |                  |               |
| 0           |                                                                                                 |          |                                   |                  |               |
| •           | Add a title                                                                                     | ← ·      | → Tue, April 14, 2020             | $\sim$           |               |
| R           | Invite attendees Optional                                                                       | 10a      | 10:00a - 10:30a You are upavailab | -                |               |
| ٩           | 4/14/2020 🛅 10:00 AM $\checkmark$ to 10:30 AM $\checkmark$ 🎄 All day (                          | 11a      | •                                 |                  |               |
| C           | Repeat: Never V                                                                                 | 12p      |                                   |                  |               |
| 0           | Add online meeting $\checkmark$                                                                 | 1р       |                                   |                  |               |
| Ŭ           | Remind me: 15 minutes before $\vee$                                                             | 2p       |                                   |                  |               |
| =           |                                                                                                 | Зp       |                                   |                  |               |
|             | - Do not delete or change any of the following text                                             | 4p       |                                   |                  |               |
|             | When it's time, join your Webex meeting here.                                                   | 5 m      |                                   |                  |               |
|             | Meeting number (access code): 961 639 344<br>Meeting password: 2qsgJ96                          | 5p<br>60 |                                   |                  |               |
|             | Join meeting                                                                                    | op       |                                   |                  |               |
|             | P Type here to search O H C 用 C 用 C 同 M C N N N N N N N N N N N N N N N N N N                   |          | ^ ∎⊇ 🧟 ⊄୬) ዓ:<br>4/               | 82 AM<br>14/2020 | $\overline{}$ |

7. Click **Save**. Your meeting is now scheduled and email invites are sent to your attendees.